## 登録メールアドレス、パスワードの変更方法

1. エントライヘログインし、マイページの「ログイン情報」を選択してください。

| 🦉 en                  | try                      | en.tryとは | プロジェクト一覧 | お知らせ  | よくある質問                                        | お問い合わせ | ٢ | ログアウト  |           |
|-----------------------|--------------------------|----------|----------|-------|-----------------------------------------------|--------|---|--------|-----------|
| <b>マイ</b> ペ           | -ジTOP                    | 投資成績     | 利用状況     | デポジッ  | 卜管理                                           | 会員情報管理 |   | ログイン情報 | >         |
| <u>2. 「ログ</u><br>ログイン | イン情報の変 <u>す</u><br>情報の変更 | 更」の「編集す  | る」を選択して  | てください | <u>, , , , , , , , , , , , , , , , , , , </u> |        |   | 編集する   | $\supset$ |

| メールアドレス |  |
|---------|--|
| パスワード   |  |

3.新たに登録するメールアドレス、パスワードを入力し「更新する」を選択ください。

| イン情報の変更     |                                                                                                    |
|-------------|----------------------------------------------------------------------------------------------------|
| メールアドレス 必須  | 以下のようなメールアドレスは利用できないため、ご入力いただけません。<br>・ ()ドット読き、(.@)アットマークの前にドットがある<br>・ 半舟英数字と一部の記号(.!#\$%&`*+-/=?^_`{ }~) 以外の文字列を含<br>んでいる                                                                                                    |
| 新規パスワード 必須  | 下記の条件を満たすパスワードの設定をお願いいたします。 <ul> <li>半角アルファベットの小文字・大文字、数字、一部の記号(`~!@#\$%^&amp;*()++={][]¥ :"'&lt;&gt;,.?/)のみで構成</li> <li>文字数が8文字以上、64文字以下</li> <li>アルファベットの小文字と数字をそれぞれ1文字以上含む</li> <li>また、セキュリティの観点から、下記の条件に該当しないパスワードの設定を強く推断申し上げます。</li> <li>増別しやすいもの(例:password、123)</li> <li>メールアドレスや氏名、生年月日、電話寄号等の情報を含むもの</li> <li>パスワード入力欄下部に示す「パスワード強度」が低いもの</li> </ul> |
| 確認用パスワード 必須 |                                                                                                    |
| 現在のパスワード 必須 |                                                                                                    |

更新する

以上でログイン情報の変更が完了となります。